# **BILL – Approvers and Payers**

## **Processes and Steps**

#### Overview

To ensure segregation of duties in BILL, each parish or mission must have an approver and a payer. There are two custom roles created by the Finance Department team. These are:

- AOA Admin/Approver
- AOA Accountant/Payer

It is recommended that your pastor or another clergy member be assigned the AOA Admin/Approver role. Accountants, Business Managers and other parish staff that have access to ParishSOFT Accounting should have the AOA Accountant/Payer role in BILL.

Below are steps on how to process invoices in BILL for the payer and approver. A table of contents (TOC) is provided for quick access to a step. CTRL+Click on the step in the TOC to navigate directly to the step.

#### Contents

| Overview                                                         | 1 |
|------------------------------------------------------------------|---|
| Payers – Prepare Invoices to be Approved                         | 2 |
| Bills and Approvers Box Previews                                 | 3 |
| Approvers – Reviews and Approves the Invoices and Vendor Credits | 4 |
| Approve Vendor Credits                                           | 4 |
| Payer – Pays the bill(s)                                         | 5 |
|                                                                  |   |

#### Payers – Prepare Invoices to be Approved

- 1. Click the **inbox** to open it.
- 2. Click the Bill for which you want approval (ensure it is highlighted), then click Enter Bill at the top right.

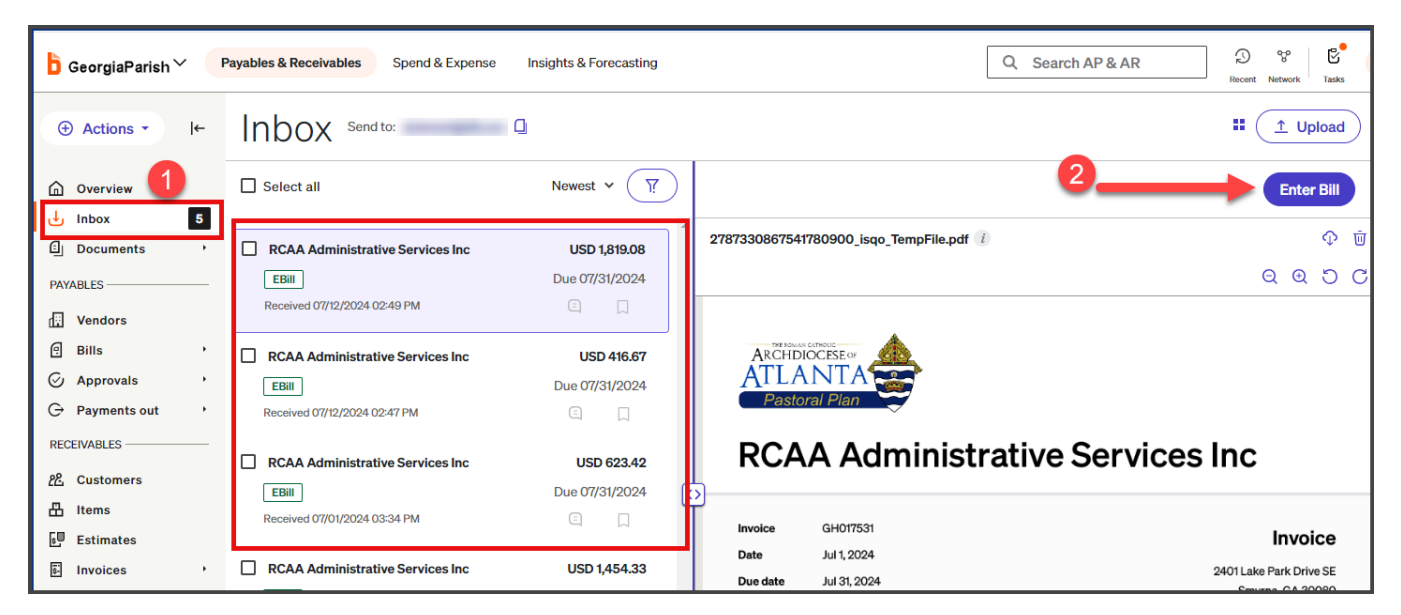

3. Click Create and Next. This action moves the bill to the Bills and the Approvers box.

|                                                      |                                                       |                                               |   | · - · ·                                                                                                    |
|------------------------------------------------------|-------------------------------------------------------|-----------------------------------------------|---|----------------------------------------------------------------------------------------------------|
| × Enter a bill                                       |                                                       |                                               |   | Review & Pay V Create & Next Create Bill V                                                                                                    |
| 2787330867541780900_isqo_TempFile.pdf 🥡              | ې<br>0 9 5                                            |                                               | - | Vendor name * RCAA Administrative Services Inc                                                                                                    |
| ARCHDIOCESE (*<br>ATLANTA<br>Pastoral Plan           |                                                       |                                               |   | RCAA Administrative Services Inc       E         2401 Lake Park Drive SE, Smyrna, GA 30080       Vendor Balance USD 4,960         aoabills@archatl.com       Last 5 bills |
| RCAA Administrative Services                         | Inc                                                   | Invoice number *     PO number       GH017531 |   |                                                                                                    |
| Invoice<br>Date Jul 1, 2024<br>Due date Jul 31, 2024 | Invoice<br>2401 Lake Park Drive Si<br>Smyrna, GA 3008 | <b>;</b><br>E                                 | 6 | Payment term Invoice date * Due date * Due upon receipt  O7/01/2024                                                                                                    |

#### Bills and Approvers Box Previews

After the payer moves the Bill from the inbox, here is what the Bills box and the Approvers box will look like.

**Bills box** with unpaid bills that were moved from the inbox. There are three bills listed and the Approval status is 'Assigned'.

| 6                                                                                                    | Payables & Receivables Spend & Expense     | Insights & Forecasting     | Q Search AP & AR | Recent Network Tasks    |  |
|----------------------------------------------------------------------------------------------------|--------------------------------------------|----------------------------|------------------|-------------------------|--|
| Actions+ I←                                                                                                    | Bills                                      |                            |                  |                         |  |
| <ul> <li>Goverview</li> <li>↓ Inbox</li> </ul>                                                                  | Unpaid bills (3) All bills Recurring bills | Draft bills Vendor credits |                  |                         |  |
| ြ Documents ・                                                                                                   | + Add filters                              | 3 results Enter Bill Ⅲ ↓   |                  |                         |  |
| PAYABLES Unpaid O Partially paid O Due date: After 10/17/2023 Clear Filters                                     |                                            |                            |                  |                         |  |
| 🔃 Vendors                                                                                                    |                                            |                            |                  |                         |  |
| Bills       •       Bulk pay bills on:       Select a date 📩       Bulk pay bills from:       Select an account |                                            |                            |                  |                         |  |
| Unpaid bills<br>All bills                                                                                       | Invoice no.     Vendor                     | PO no. Bill type           | Created date Du  | le date Approval status |  |
| Recurring bills<br>Draft bills                                                                                  | RCAA Administrativ                         | <u>e Ser</u> Manual        | 10/04/24 10,     | /31/24 Assigned (i)     |  |
| Vendor credits                                                                                                  | RCAA Administrativ                         | e Ser Manual               | 10/17/24 10,     | /31/24 Assigned (i)     |  |
| Approvals •<br>Bill approvals                                                                                   | RCAA Administrativ                         | e Ser Manual               | 10/17/24 10,     | /31/24 Assigned (j)     |  |

**Approvers** box will show that the Bills are waiting to be Approved.

| b                             | Payables & Receivables Spend & Expense Insights & Forecasting                      | Q Search AP & AR                          |
|-------------------------------|------------------------------------------------------------------------------------|-------------------------------------------|
| Actions + I+                  | Approvals                                                                          |                                           |
| G Overview<br>난 Inbox 19      | Bill approvals Vendor credits Policies                                             |                                           |
| Documents                     | NEEDS YOUR APPROVAL         UPCOMING         APPROVED BY YOU         DENIED BY YOU |                                           |
| 단 Vendors<br>e Bills -        | + Add filters Needs your approval                                                  | 3 results<br>USD 320.09 Approve           |
| Unpaid bills                  | □ Invoice no.   Vendor   ℓ   ℓ Due date ∧   Invoice                                | date Created date Chart of account Status |
| All bills<br>Recurring bills  | RCAA Administrative Service In 10/31/24 10/01/24                                   | 4 10/17/24 Approve                        |
| Draft bills<br>Vendor credits | RCAA Administrative Service 🗐 10/31/24 10/01/24                                    | 4 10/04/24 Approve                        |
| 🖓 Approvals 🗸 🗸               | <u>RCAA Administrative Service</u> 10/31/24 10/01/24                               | 4 10/17/24 Approve                        |
| Bill approvals                |                                                                                    |                                           |

#### Approvers – Reviews and Approves the Invoices and Vendor Credits

- 1. Log in to BILL
- 2. Click the Approvals area in the menu
- 3. Reviews the Invoice by clicking on the Invoice number to open it.
- 4. When review is complete, close the invoice by clicking the X at the top left of the invoice.
- 5. Click Approve next to each bill that needs to be paid
  - Or

Click the **checkboxes next to the bills** you want to approve and then click the **Approve button**. Approving the bills moves them back to the Bills box.

| ð                     | Payables & Receivables Spend & Expense Insights & Forecasting | Q Search AP & AR           | Recent Network Tasks |
|-----------------------|---------------------------------------------------------------|----------------------------|----------------------|
| ⊕ Actions ▼ I←        | Approvals                                                     |                            |                      |
| Overview              | Bill approvals Vendor Credits Policies                        |                            |                      |
| Inbox 44              |                                                               |                            |                      |
| Documents ·           | 6 0 APPROVED BY YOU DENIED BY YOU                             |                            |                      |
| PAYABLES              |                                                               |                            |                      |
| 🕂 Vendors             | + Add Filters Needs your approval                             | 6 results<br>USD 20,326.24 | Approve III :        |
| 🖲 Bills 🔶 🔸           |                                                               |                            |                      |
| 🔗 Approvals 🔸         | Invoice no. ✓ Vendor Uploads Notes Due date Invoice           | date Created date Chart of | faccount Status      |
| G Payments out →      | VTL0012399 RCAA Administrative Service                        | 4 05/23/24                 | Approve              |
| RECEIVABLES           |                                                               |                            |                      |
| <u> የ</u> ዲ Customers | EB083860 RCAA Administrative Service  O5/31/24 05/01/2        | 4 05/23/24                 | Approve              |
| 🗄 Items               | 07/01/24 05/01/24                                             | 00/10/04                   |                      |
| S Estimates           | ASU21291 <u>RCAA Administrative Service</u> U 06/01/2         | 4 06/13/24                 | Approve              |
| Invoices              | AS027242 RCAA Administrative Service                          | 4 06/13/24                 | Approve              |
| O Devente in          |                                                               |                            |                      |

#### **Approve Vendor Credits**

- 1. Click Vendor Credits
- 2. Then, click **Approve** next to the credit that needs to be approved.

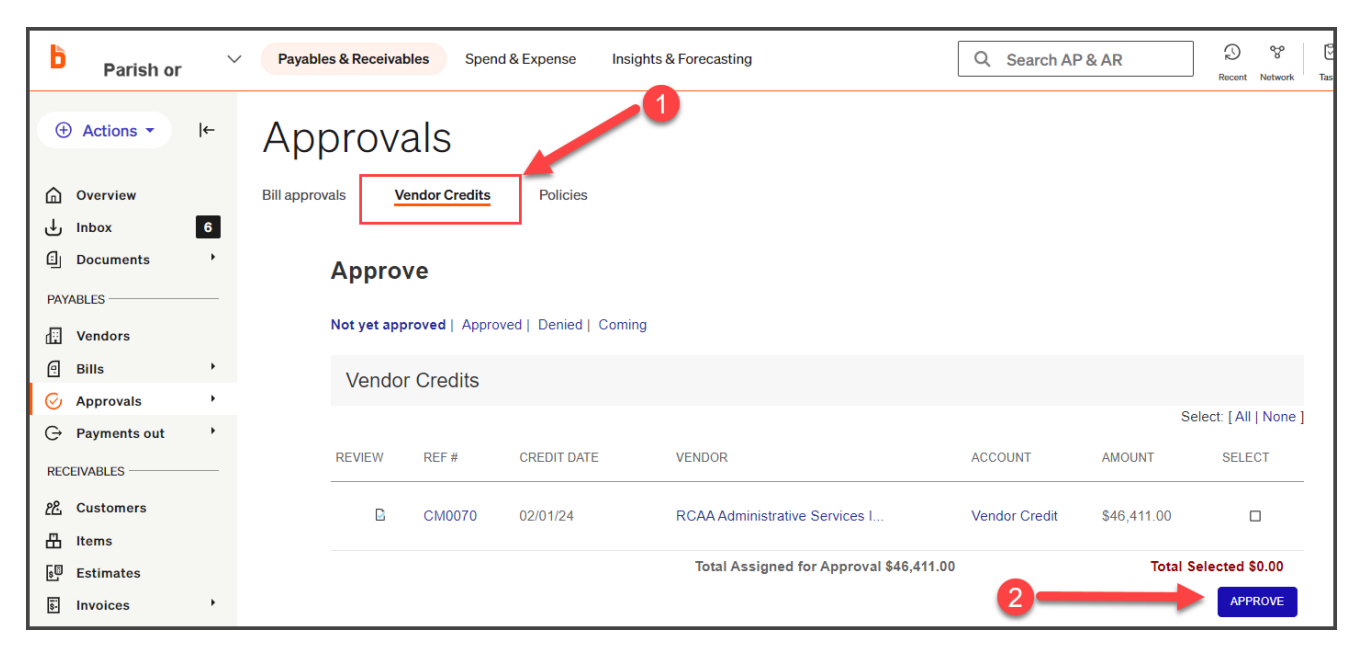

### Payer – Pays the bill(s)

Returns to the Bill box and pays the approved bills.

- 1. Access the **Bill** box
- 2. Click to select approved bills
  - a. You can click each one individually via the selection box to the left of the Invoice number or click multiple to more than one at a time.
- 3. Click Review and Pay

| b                | AOA Parish                                         |                       | Payables & Re                                | ceivables   | Spend & Expense                       | Insights & Forecasting   | Q Search AP & A                |              | ) 8 5             | SS    |
|------------------|----------------------------------------------------|-----------------------|----------------------------------------------|-------------|---------------------------------------|--------------------------|--------------------------------|--------------|-------------------|-------|
| (+<br>(+)<br>(+) | Actions ▼ I←<br>Overview<br>Inbox 4<br>Documents , | Unpaid bi<br>+ Add Fi | S<br>IIs (13) All I<br>Iters<br>Partially pa | bills Rec   | urring bills [<br>date: After 7/31/20 | Draft bills Vendor credi | its<br>2 results<br>USD 162.90 | Mark as Paid | 3<br>Review & Pay |       |
| PAYA             | BLES<br>Vendors<br>Bills                           | Bulk pay bi           | Ils on: Select a d                           | date 🛅 Bulk | a pay bills from:                     | Select an account        |                                |              |                   |       |
| 0                | Approvals                                          | 🗖 Invo                | ice no.                                      | Uploads     | Vendor                                | Bill type                | Created date                   | Due date     | Approval s        | tatus |
| G<br>RECE        | Payments out                                       | AB                    | C123                                         | G           | Vendor A                              | Manual                   | 07/30/24                       | 07/26/24     | Approved          | ]     |
| <u>የ</u> ይ<br>ሐ  | Customers<br>Items                                 | Z AB                  | C234                                         |             | Vendor B                              | Manual                   | 07/30/24                       | 07/30/24     | Approved          | ]     |